# WIFIKIT

# INSTALLATIONSGUIDE

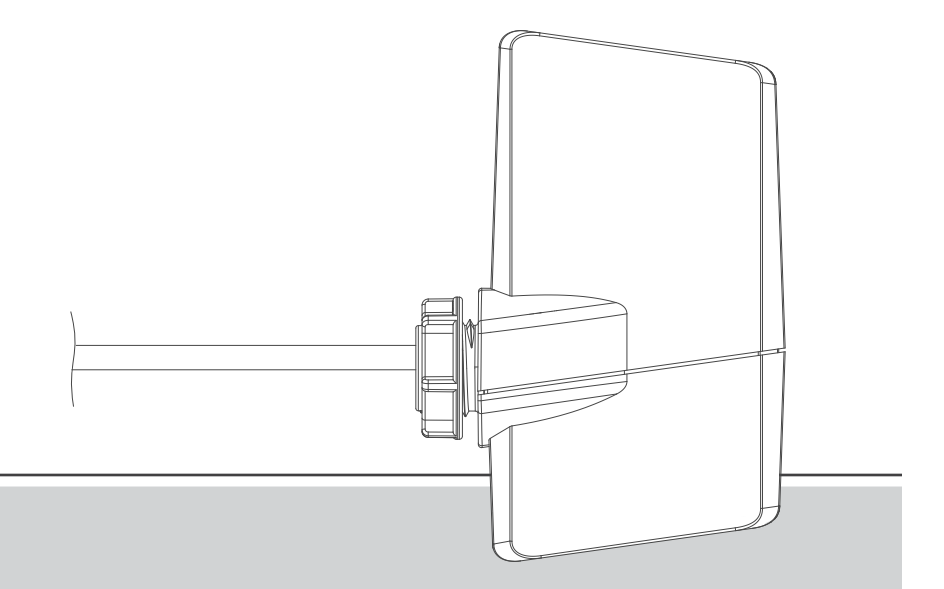

WIFIKIT för Centralus<sup>™</sup> för ICC2-styrenheter

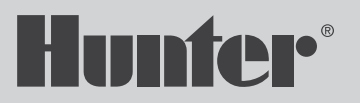

# Innan du börjar

Du behöver följande för att konfigurera din enhet:

- **Wi-Fi-signal:** Kontrollera signalstyrkan mellan routern och platsen för styrenheten med din smartphone. Om styrkan är för låg kommer anslutningen inte att fungera och måste flyttas närmare routern.
- En Hunter ICC2-kontroller med ett WIFIKIT och tillhörande serienummer.
- Din Hunter SSO-inloggningsinformation: Logga in på https://sso.hunterindustries.com. Om det behövs, skapa ett nytt konto gratis.

Behöver du mer användbar information om din produkt? Hitta tips om installation, styrenhetsprogrammering och mer.

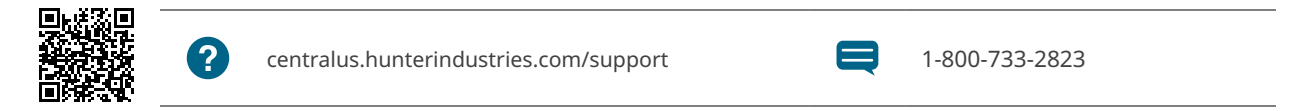

# Innehållsförteckning

- 4 Installation av WIFIKIT
- 7 Konfigurera kommunikation
- 7 Wi-Fi-anslutning
- 9 Felsökning av anslutning
- 10 Programvaruinstallation
- **14** Kompatibilitet
- 14 USA's FCC-uttalande
- **15** Meddelande från Industry Canada
- 15 Decleration d'Industrie Kanada
- **15** Intyg om överensstämmelse med europeiska direktiv

Installation av WIFIKIT

- Stäng av strömmen till kontrollenheten.
- Koppla loss bandkabeln från strömmodulen i kontrollenhetens övre vänstra sida.
- Anslut WIFIKIT-adaptern till strömmodulen.
- Anslut bandkabeln från frontluckan till adaptern.

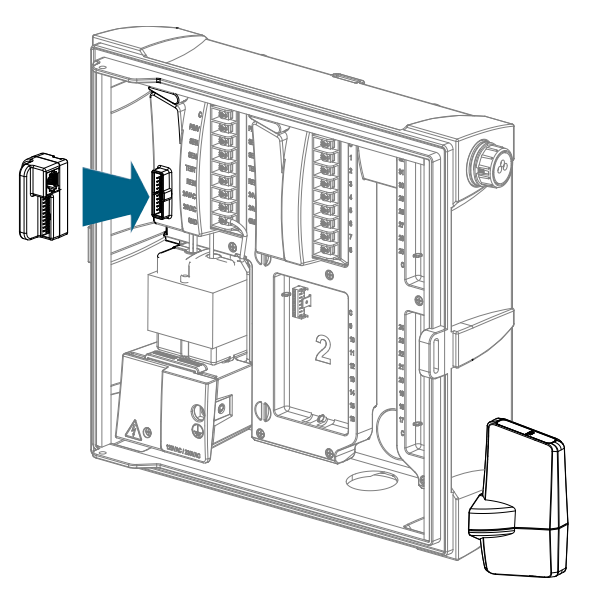

- Ta bort knockouten (för plasthöljen) eller gummipluggen (för metallhöljen) på den nedre högra sidan av kontrollskåpet.
- Dra WIFIKIT-kablarna genom öppningen och genom den medföljande plastmuttern på insidan av kontrollenheten. Fäst WIFIKIT på plats med muttern (dra endast åt med handkraft).

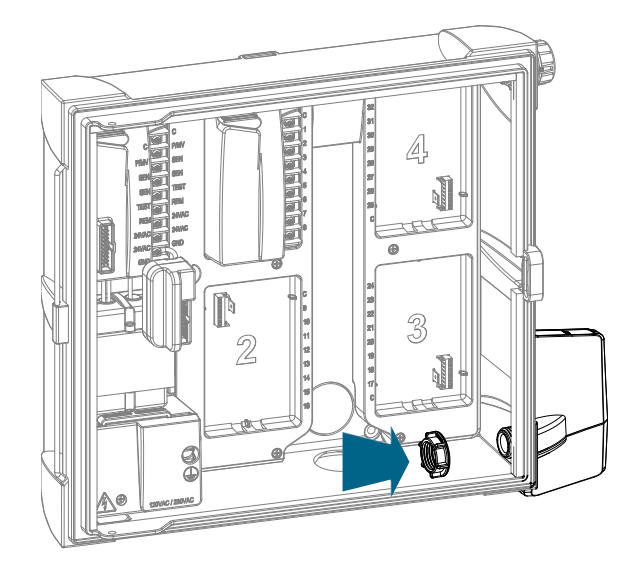

- Anslut datakabeln från WIFIKIT till bandkabeladaptern.
- Slå på strömmen till styrenheten och kontrollera att en lampa visas på WIFIKIT.

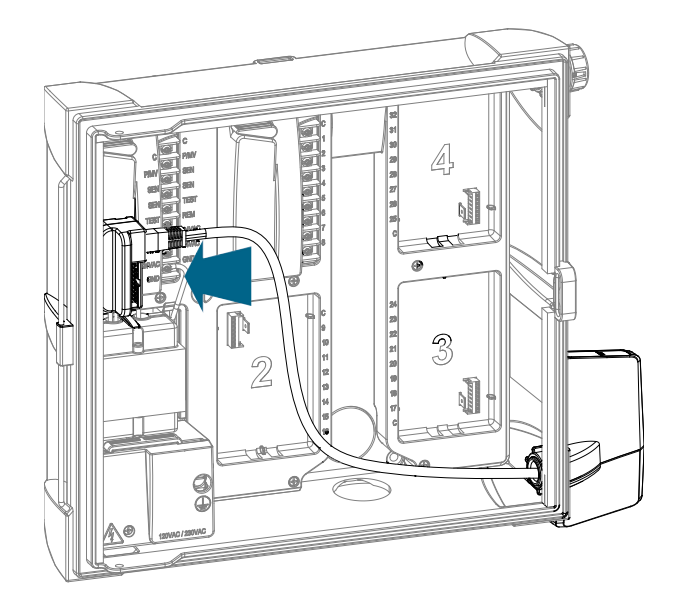

## **Förbered anslutning**

- Anslut WIFIKIT-kabeln till adaptern. WIFIKIT kommer att ha en lysdiod som blinkar rött, som visar att den är i anslutningsläge.
- Om WIFIKIT har anslutits tidigare, eller inte kan ansluta, måste du försöka ansluta igen. Tryck på den svarta knappen på WIFIKIT (till höger om lysdioderna) för att initiera anslutningsläget (följ steg 1–2 nedan).

# Wi-Fi-anslutning

- Använd din smartphone eller dator för att hittaWi-Fianslutningen för ditt WIFIKIT-serienummer (t.ex. HunterWiFi-6916). Detta nätverksnummer skickas av din Hunter WIFIKIT.
- Välj Wi-Fi-anslutningen och vänta tills din smartphone eller dator visar att anslutningen är klar.

| Settings                                                       | -Fi                                                            |
|----------------------------------------------------------------|----------------------------------------------------------------|
|                                                                |                                                                |
| Wi-Fi                                                          |                                                                |
| <ul> <li>HunterWiFi-6916</li> <li>Unsecured Network</li> </ul> | <b>?</b> (j)                                                   |
| CHOOSE A NETWORK 🕺                                             |                                                                |
| HQconnect                                                      | ₽ 🗢 (i)                                                        |
| HQguest                                                        | € <del>?</del> (ì)                                             |
| HunterACC-6629                                                 | <b>∻</b> (i)                                                   |
| HunterACC-9822                                                 | <b>?</b> (i)                                                   |
| tech                                                           | ₽ <del>?</del> (i)                                             |
| Other                                                          |                                                                |
|                                                                |                                                                |
| Ask to Join Networks                                           | $\bigcirc$                                                     |
| Known networks will be joine<br>networks are available, you v  | d automatically. If no known<br>vill have to manually select a |

network.

- När din smartphone eller dator väl är ansluten till det WIFIKIT-värdbaserade nätverket kommer din smartphone eller dator automatiskt att visa startskärmen för installationen. På vissa smartphones eller webbläsare kanske inte inställningsskärmen visas automatiskt. I sådana fall kan du ansluta WIFIKIT direkt genom att skriva 192.168.1.3 i webbläsarens adressfält.
- Välj din Wi-Fi-routeranslutning och ange nätverkslösenordet. Klicka sedan på "Anslut".

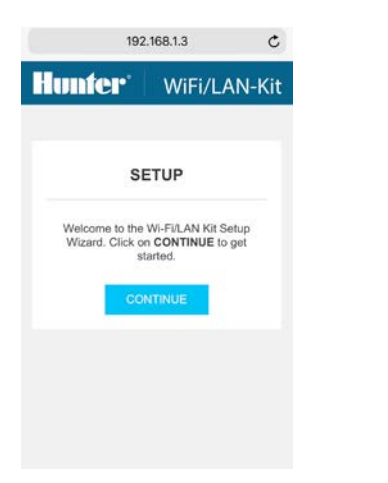

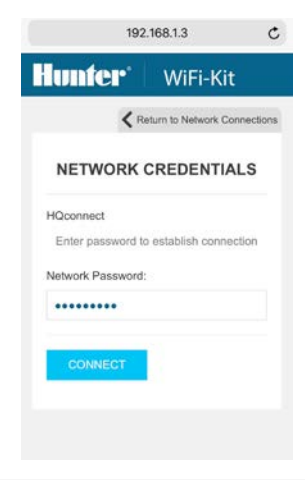

 WIFIKIT-lampan längst till vänster blinkar när en anslutning upprättas. Vänta minst en minut tills sidan "Connection Attempt complete" visas. Jämför din skärm med exempelvyerna på skärmen.

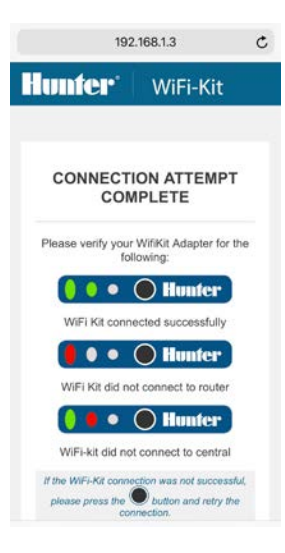

Felsökning av anslutningen

- Om de två första lysdioderna lyser grönt, lyckades försöket. WIFIKIT är nu ansluten till routern och till Centralus-servern. Fortsätt till Software Setup.
- Om den första lampan lyser fast rött efter en längre period (upp till två minuter), misslyckades anslutningsförsöket.
- Slå på och av strömmen till WIFIKIT och försök att ansluta igen
- Dubbelkolla att routern fungerar korrekt. Återställ routern om det behövs.
- Om den första lampan lyser grönt, men den andra lampan lyser rött, kunde WIFIKIT ansluta till routern, men inte till Centralus-servern.
- Kontrollera internetanslutningen från routern och försök igen.

#### Programvaruinstallation

- Gå till http://centralus.hunterindustries.com.
- Logga in med din Hunter SSO-e-postadress och lösenord.
- Klicka på menyikonen längst upp till vänster på skärmen.

- Klicka på "Lägg till styrenhet".
- Ange ett namn för din styrenhet Ange sedan WIFIKIT-serienumret (finns på baksidanav WIFIKIT) och klicka på "Nästa". Ange inte streck i serienumret.

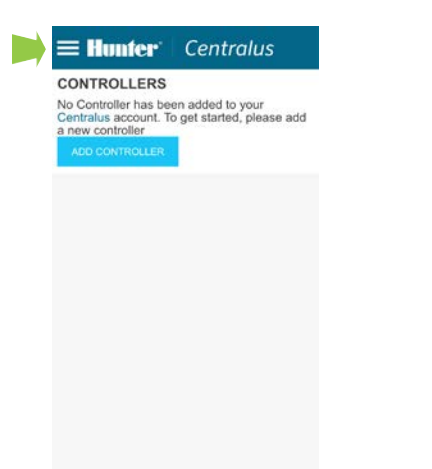

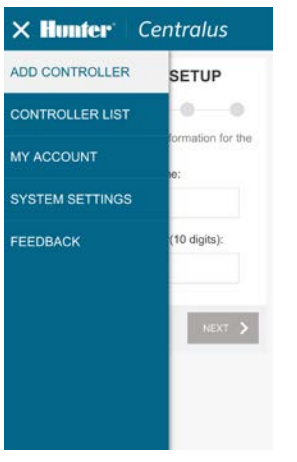

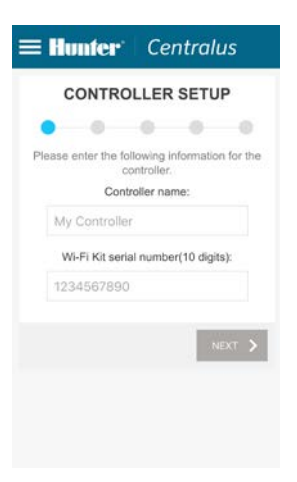

 Ange styrenhetens adress. Välj sedan rättGoogle Maps<sup>™</sup>-adress från menyn och klicka på "Next". • För att verifiera enheten av säkerhetsskäl kommer skärmen att uppmana dig att vrida vredet till en slumpmässig position. Vrid kontrollvredet till önskad position och klicka sedan "Next"

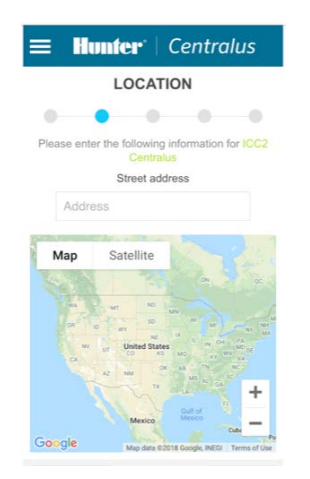

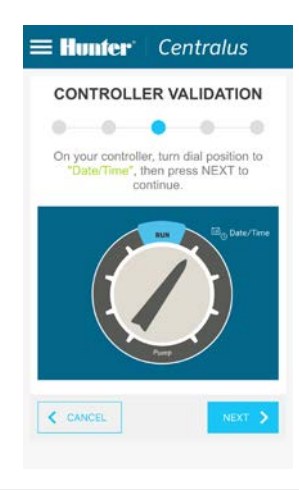

 Om programvaran ser att du har valt rätt rattläge, kommer den att instruera dig att återställa ratten till RUN läge. Vrid rattens läge till "RUN" och klicka sedan på "Nästa". Om verifieringen misslyckas kommer programvaran att välja en ny rattposition och ber dig vrida ratten till den positionen. Detta steg måste slutföras innan kontrollinställningen slutförs. • Efter lyckad kontrollinstallation, klicka på "Fortsätt" för att börja programmera din kontroller.

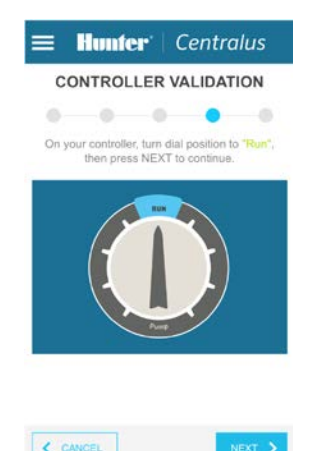

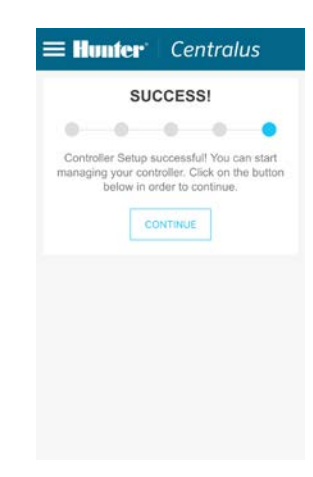

- Navigera till fliken **Controller List** från menyikonen och välj din nya styrenhet.
- Du kan bli ombedd att uppdatera din firmware första gången du ansluter. Klicka på "**Uppdate Firmware**"knappen för att automatiskt hämta det senaste styrsystemets operativsystem. Denna process tar cirka 11 minuter med en bra anslutning.
- Öppna fliken Schedule. Du kommer att bli ombedd att välja de befintliga inställningarna från styrenheten eller börja med en tom styrenhet. Detta gör att du antingen kan importera befintliga schemaläggningar och inställningar från styrenheten till programvaran, eller återställa styrenhetens programmering och börja om på nytt.

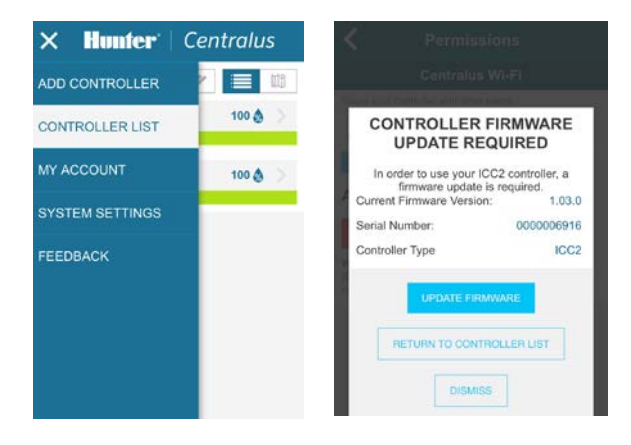

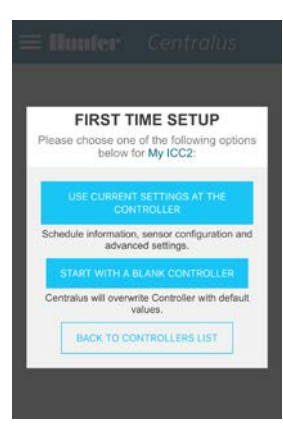

#### USA:s FCC-uttalande

Denna utrustning genererar, använder och kan utstråla radiofrekvensenergi och kan, om den inte installeras och används i enlighet med tillverkarens bruksanvisning, orsaka störningar på radio- och tv-mottagning. Denna utrustning har testats och befunnits överensstämma med gränserna för en digital enhet av klass B, i enlighet med del 15 av FCC-reglerna. Driften är föremål för följande två villkor:

- 1. Denna enhet orsakar inte skadliga störningar.
- Denna enhet måste acceptera alla mottagna störningar, inklusive störningar som kan orsaka oönskad funktion.

Observera: FCC-bestämmelserna föreskriver att ändringar eller modifieringar som inte uttryckligen godkänts av Hunter Industries kan upphäva din behörighet att använda denna utrustning. Dessa gränser är utformade för att ge rimligt skydd mot skadlig störning i en bostadsanläggning. Det finns dock ingen garanti för att störningar inte kommer att inträffa i en viss installation. Om den här utrustningen orsakar skadliga störningar på radioeller tv-mottagning, vilket kan fastställas genom att slå av och på utrustningen, uppmanas användaren att försöka korrigera störningen med en eller flera av följande åtgärder:

- Rikta om eller flytta mottagningsantennen.
- Öka avståndet mellan utrustningen och mottagaren.
- Anslut utrustningen till ett uttag på en annan krets än den som mottagaren är ansluten till.
- Kontakta återförsäljaren eller en erfaren radio-/TV-tekniker för hjälp.

### Meddelande från Industry Canada

Denna enhet överensstämmer med Industry Canadas licensbefriade RSS-standard(er). Driften är föremål för följande två villkor:

- 1. Denna enhet orsakar inte störningar.
- Denna enhet måste acceptera alla störningar, inklusive störningar som kan orsaka oönskad drift av enheten.

#### Decleration d'Industrie Kanada

Le present appareil est conforme aux CNR d'Industrie Canada tillämpliga aux appareils radio exempts de license. L'exploitation est autorisée aux deux conditions suivantes:

- 1. L'appareil ne doit pas produire de brouillage, et
- L'utilisateur de l'appareil doit accepter tout brouillage radioélectrique subi, même si le brouillage est mottaglig d'en compromettre le fonctionnement.

Intyg om överensstämmelse med europeiska direktiv

Hunter Industries intygar härmed att denna produkt överensstämmer med de väsentliga kraven och andra relevanta bestämmelser i europeiska direktiv 2014/35/EU (lågspänning) och 2014/30/EU (elektromagnetisk kompatibilitet).

CE

Att hjälpa våra kunder att lyckas är det som driver oss. Även om vår passion för innovation och ingenjörskonst är inbyggd i allt vi gör, är det vårt engagemang för exceptionellt stöd som vi hoppas kommer att hålla dig i Hunter-familjen som kund i många år framöver.

LR. W

Gregory R. Hunter, VD för Hunter Industries

HUNTER INDUSTRIES INCORPORATED |*Built on Innovation®* 1940 Diamond Street, San Marcos, Kalifornien 92078, USA www.hunterindustries.com